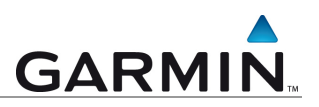

# **City Navigator Update**

Aktualisierung des vorinstallierten Kartenmaterials auf einem Garmin GPS-Empfänger

# Installation

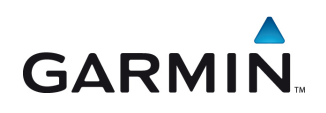

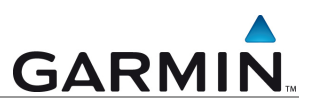

Diese Anleitung erläutert Schritt-für-Schritt die Übertragung des vollständigen City Navigator Updates auf ein Garmin Gerät bei zu geringem Speicherplatz.

Hinweis:Die Anleitung wurde anhand des Internet Explorers® und Mozilla Firefox erstellt.

Aufgrund des ständig ansteigenden Detailgrades unserer Karten, kann es bei einigen Geräten dazu kommen, dass auf dem internen Speicher Ihres Garmin Gerätes nicht ausreichend Speicher zur Verfügung steht um das vollständige City Navigator NT Update zu installieren.

Um die Karten dennoch auf Ihr Gerät zu übertragen folgen Sie den Anweisungen:

Download der Kartensoftware

Schließen Sie das Gerät nicht über einen USB-Hub, sondern direkt über einen USB Steckplatz an Ihren Rechner an, um evtl. Kommunikationsprobleme zu vermeiden.

Melden Sie sich in Ihrem myGarmin Konto unter <u>http://www.mygarmin.com</u> an. Das Update muss nun einem Gerät zugeordnet werden. Wählen Sie hierzu "*zu Gerät hinzufügen*".

| Willkommen, GARMINDEUTSCHLAND   myAccount   Hilfe   Abmeldung                       |                                                                                                    |                                                                                                    |  |  |
|-------------------------------------------------------------------------------------|----------------------------------------------------------------------------------------------------|----------------------------------------------------------------------------------------------------|--|--|
|                                                                                     | tart myProducts myMaps myExtras                                                                                                | mySupport                                                                                                    |  |  |
| Kürzlich von Ihnen gekauft:                                                         |                                                                                                    | Konto verwalten                                                                                                    |  |  |
| nüMaps Onetime™ City Navgator® Europe NT.<br>Zu Gerat hinzufugen                    | 2011.                                                                                                    | Müssen Sie persönliche Daten<br>aktuälisieren, Ihr Kennvort<br>ändern oder sich für Email-<br>Benachrichtigungen an-bzw.<br>abmelden? Rufen Sie<br>mvAccount auf. |  |  |
| myProducts                                                                          | myMaps                                                                                                    | Los                                                                                                    |  |  |
| Registrieren                                                                        | Karten und Downloads verwalten                                                                                                 |                                                                                                    |  |  |
| Holen Sie das Beste aus Ihrem Garmin-Gerät heraus.<br>Registrieren Sie sich jetzt.  | Details für registrierte Produkte und Karten anzeigen.<br>Karten herunterladen, aktivierten/freischalten und<br>aktivilisionen |                                                                                                    |  |  |
| Eigene registrierte Produkte anzeigen                                               | artualisie en.                                                                                                    |                                                                                                    |  |  |
| Suchen Sie nach Zubehör, Extras und Information für<br>Ihre registrierten Produkte. |                                                                                                    |                                                                                                    |  |  |
| myExtras                                                                            | i mySupport                                                                                                    |                                                                                                    |  |  |
| Abonnements                                                                         | Bestellungen                                                                                                    |                                                                                                    |  |  |
| Erwerben und verwalten Sie Abonnements für<br>Dianete                               | Zeigen Sie Bestellungen an, und verfolgen Sie<br>aktuelle Bestellungen                                                         |                                                                                                    |  |  |

Abbildung 1: myGarmin Konto - Home

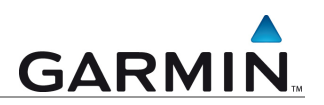

Installation des Garmin Communicator-Plug-In

Dieses Plug-In ermöglicht die Kommunikation zwischen Ihrem Gerät und der Webseite. Klicken Sie zur Installation auf "*Fortfahren*".

| min.com |                                                           |                                        |                            |                            | Willkomr            | men, GARMINDEUTS | CHLAND   <u>mvAccount</u>   <u>Hilfe</u>   <u>Abmeldu</u> |
|---------|-----------------------------------------------------------|----------------------------------------|----------------------------|----------------------------|---------------------|------------------|-----------------------------------------------------------|
|         | GARMIN.                                                   | Home                                   | myStart                    | myProducts                 | myMaps              | myExtras         | mySupport                                                 |
|         | Garmin Comm                                               | unicator-                              | Plug-In i                  | nstallieren                |                     |                  |                                                           |
|         | Bevor Sie fortfahren, müssen<br>die Kommunikation mit dem | Sie das Garmin C<br>Gerät ermöglicht v | communicator-Pluy<br>vird. | g-In installieren, damit o | das Gerät erkannt v | werden kann und  |                                                           |
|         | Die Instantion ist kinderleich                            | t. Auf der nächste                     | n Seite finden Sie         | Schritt-für-Schritt-Anw    | eisungen zur Insta  | llation.         |                                                           |
|         |                                                           |                                        |                            |                            |                     |                  |                                                           |
|         |                                                           |                                        |                            |                            |                     |                  |                                                           |
|         |                                                           |                                        |                            |                            |                     |                  |                                                           |
|         |                                                           |                                        |                            |                            |                     |                  |                                                           |
|         |                                                           |                                        |                            |                            |                     |                  |                                                           |
|         |                                                           |                                        |                            |                            |                     |                  |                                                           |
|         |                                                           |                                        |                            |                            |                     |                  |                                                           |

Abbildung 2: Installation des Garmin Communicator-Plug-In

Lesen Sie sich die Software-Lizenzvereinbarung aufmerksam durch. Bei Zustimmung klicken Sie auf die Schaltfläche "Zustimmen".

| GARMIN.                                           | Home myStart                                   | myProducts    | myMaps | myExtras | mySupport |
|---------------------------------------------------|------------------------------------------------|---------------|--------|----------|-----------|
| Software lizenz                                   | wereinbarung                                   |               |        |          |           |
| Software-Eizeriz                                  | rerembarung                                    |               |        |          |           |
| Lesen Sie die Software-Lizenzw                    | ereinbarung von Garmin, und st                 | immen Sie den |        |          |           |
| Bedingungen zu.                                   |                                                |               |        |          |           |
| DIESES PRODUKT UND DIE                            | SE SOFTWARE SIND DAS EI                        | GENTUM        |        |          |           |
| GARMIN'LIND DURCH UR                              | EREN TOCHTERGESELLSCH<br>HEBERRECHTSGESETZE    | AFIEN         |        |          |           |
| INTERNATIONALE URHEBER                            | RRECHTSVERTRÄGE UND AF                         | IDERE         |        |          |           |
| GESETZE ZUM GEISTIGEN B                           | EIGENTUM GESCHÜTZT. DIE:                       | SES           |        |          |           |
| PRODUKT UND DIESE SOFT                            | INVARE WERDEN UNTER LIZI                       | ENZ ZUR       |        |          |           |
| BEREITSTELLUNG DIESES I                           | PRODUKTS UND DIESER SO                         | FTWARE        |        |          |           |
| ERFOLGT IM EINKLANG MIT                           | NACHSTEHENDER LIZENZ, I                        | N DER DIE     |        |          |           |
| ZULASSIGE NUTZUNG DES<br>BESCHRIEBEN IST LIND NUT | PRODUKTS UND DER SOFTY<br>TZUNGSBESCHRÄNKUNGEN | SOME          |        |          |           |
| EINSCHRÄNKUNGEN IN BEZ                            | ZUG AUF DIE GEWÄHRLEIST                        | UNG           |        |          |           |
| UND/ODER RECHTSMITTEL                             | ENTHALTEN SIND.                                |               |        |          |           |
| WICHTIG: LESEN SIE DIE BE                         | ESTIMMUNGEN DIESER END                         | BENI ITZER.   |        |          |           |
| LIZENZVEREINBARUNG (IM                            | FOLGENDEN ALS .VEREINB                         | ARUNG         |        |          |           |
| RETEICHNET, CODOEĂLTIC                            | DURCH BEVOR SIE DIE GA                         | D3.4(A)       |        |          |           |

Abbildung 3: Bedingungen der Software-Lizenzvereinbarung

Das Plug-In muss nun aktiviert und installiert werden. Dazu muss der Zugriff auf Ihren PC zugelassen werden.

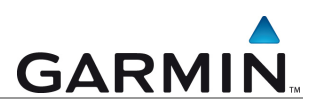

### Für Microsoft Internetexplorer:

Es erscheint eine Steuerungsleiste im oberen Bereich des Browsers (siehe Markierung).

| scom | Willkommen, GARMINDEUTSCHL4ND finfectourt   Hilfe   Abmeldung                                                                                                    |
|------|----------------------------------------------------------------------------------------------------|
|      |                                                                                                    |
|      |                                                                                                    |
|      | GARMIN. Home myStart myProducts myMaps myExtras mySupport                                                                                                    |
|      |                                                                                                    |
|      |                                                                                                    |
|      | Instattationsanweisungen                                                                                                    |
|      |                                                                                                    |
|      | Schritt 1:                                                                                                    |
|      | Suchen Sie oben im Browserfenster die Sicherheitsinformationsleiste. Klicken Sie auf die Leiste, und wählen Sie im                                                                                                    |
|      | Menu die Option ActiveX-Steuerung installieren.                                                                                                    |
|      | 🔞 This website wants to install the following add-on: "GerminAvControl.CAB" from "Germin International". If $\gamma$                                                                                                    |
|      | Historic Wash die Sicherbeitriefernstiensleiste nicht assessiet wird, wiesens Sie des Gemin Computienter Blue In                                                                                                    |
|      | minees. Heini da docientekanomiauoriseiste non angezegi, mo mosser die das Gamin Communicator+ rogen<br>manuel herunterladen.                                                                                                    |
|      |                                                                                                    |
|      | Schrift 2:                                                                                                    |
|      | vranen Sie, bis im browsenenster ein braugielo mit einer Sicherheitswahrung angezeigt wird.                                                                                                    |
|      | Manara Cadrine y Bandania (Cadrine y Manala) (Cadrine y Cadrine y  |
|      | The second second secon |
|      | I free gaves tool ( get tool )                                                                                                    |
|      |                                                                                                    |
|      |                                                                                                    |
|      |                                                                                                    |
|      | Schritt 3:                                                                                                    |

Abbildung 4: Hinweis im Browser zur Installation des Plug-In

Klicken Sie auf diesen Balken mit dem Installationshinweis. Anschließend erscheint ein Auswahlfenster. Wählen Sie die Option "Dieses Add-On für alle Benutzer des Computers installieren".

Hinweis: Der Wortlaut kann abweichen. Ein alternativer Text lautet: "*ActiveX Steuerelemente zulassen"*.

| GCP Instal                                    | 🏠 • 🔯 - 🖾 😓 • Sala •                                                                                                    |
|-----------------------------------------------|----------------------------------------------------------------------------------------------------|
| Dese Website mochte das folgende A Garmin.com | 60 On nataliteen: "Carmin Aucceted CAB" von "Carmin International<br>Weldhes Rick bezeht?                                                                                            |
|                                               | Hife zur Informationsleiste                                                                                                    |
|                                               | GARMIN. Home myStart myProducts myMaps myExtras mySupport                                                                                                    |
|                                               | Installationsanweisungen                                                                                                    |
|                                               | Schrift 1:<br>Suchen Sie oben im Brouserfenster die Sicherheitsinformationsleiste. Klicken Sie auf die Leiste, und wählen Sie im<br>Menü die Option ActiveX. Steuerung Installieren. |
|                                               | 🕡 This website wants to install the following add-on: 'GarminAccontrol.CAB' from 'Garmin International'. If yo                                                                       |
|                                               | Hinveis: Wenn die Sicherheitsinformationsleiste nicht angezeigt wird, müssen Sie das Garmin Communicator-Plug-In<br>manuell herunterladen.                                           |
|                                               | Schritt 2:                                                                                                    |
|                                               | Warten Sie, bie im Browensfenster en Dalogfeld mit einer Sicherheitswamung angezeigt wird.                                                                                           |
|                                               | Schritt 3:                                                                                                    |
|                                               | Klicken Sie auf Installieren, um fortzufahren.                                                                                                    |

Abbildung 5: Installationsanweisungen zum Plug-In

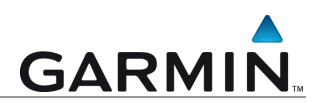

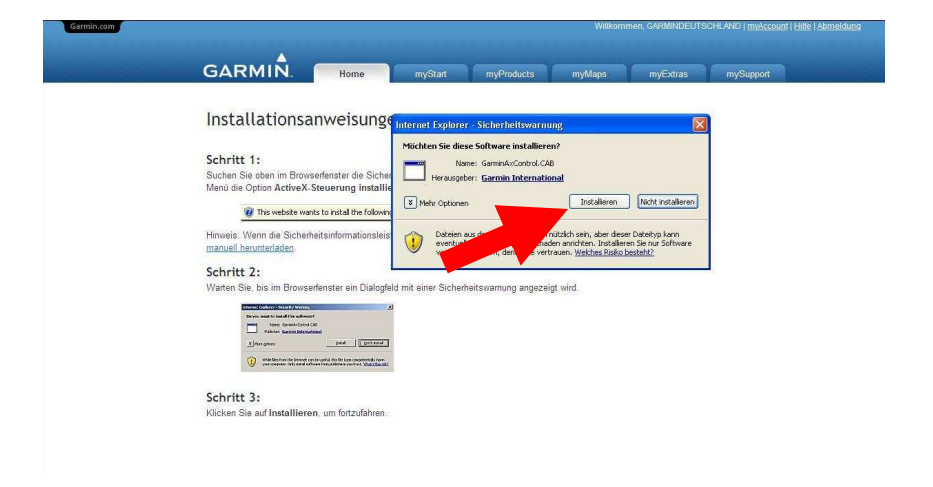

Wählen Sie in dem neu geöffneten Fenster "Installieren".

Abbildung 6: Sicherheitswarnung – Installation bestätigen

# Für Mozilla Firefox:

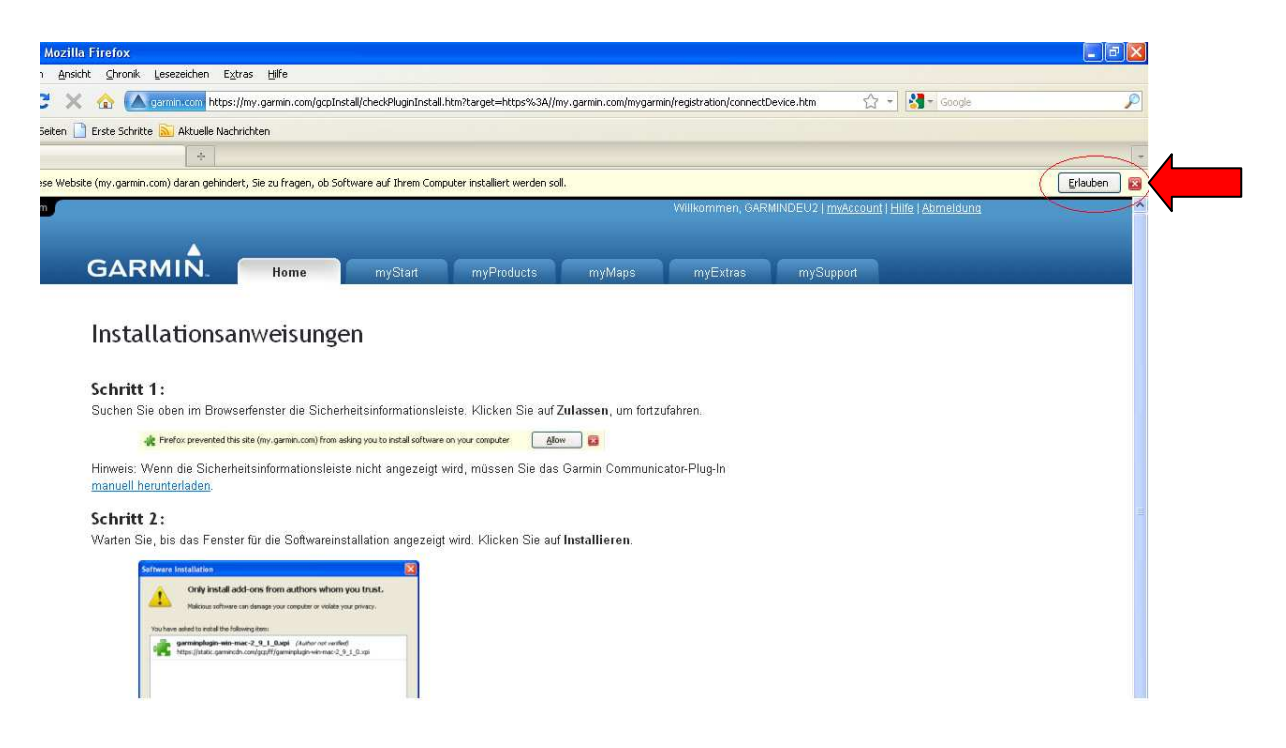

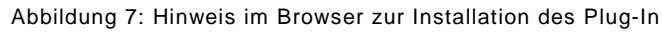

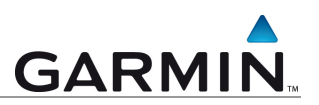

Anschließend erscheint ein Auswahlfenster. Klicken Sie anschließend auf "*Erlauben*" um das Communicator-Plug-in zu Installieren.

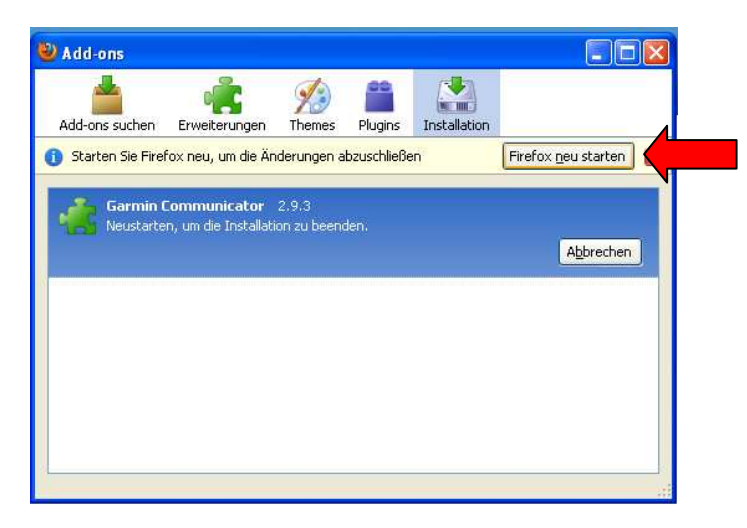

Abbildung 8: Nach Abschluss des Downloads, vor der Installation

Klicken Sie nun auf "*Firefox neu starten*" um die Installation abzuschließen.

### Updatevorgang beginnen:

Nun muss der Garmin Map Updater heruntergeladen werden. Dieses Programm unterstützt den Download des Kartenmaterials. Klicken Sie dazu auf *"Herunterladen"*.

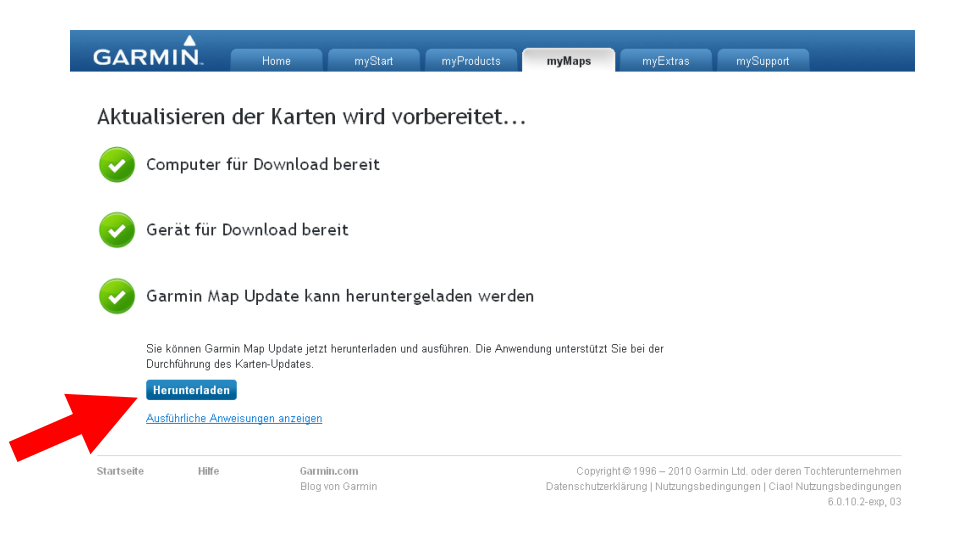

Abbildung 9: Download des Garmin Map Updaters

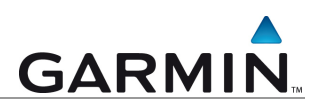

#### Unter Microsoft Internetexplorer

Wählen Sie "Ausführen" zum Starten der Installationsroutine.

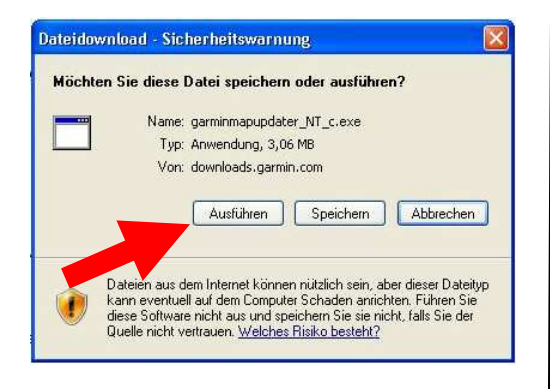

# Zur Bestätigung der Sicherheitswarnung wiederum "Ausführen".

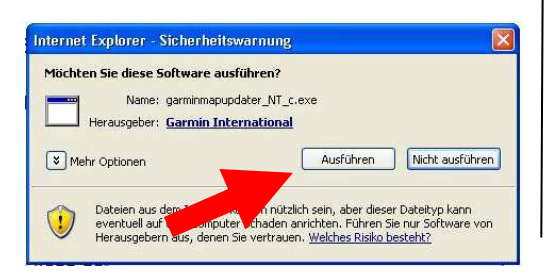

#### Unter Mozilla Firefox:

Wählen Sie dann "Datei Speichern" zum Starten der Installationsroutine.

| Öffnen von GarminMapUpdater_v2.5.15.exe 🛛 🛛 🔀            |
|----------------------------------------------------------|
| Sie möchten folgende Datei herunterladen:                |
| 🛅 GarminMapUpdater_v2.5.15.exe                           |
| Vom Typ: Binary File<br>Von: http://downloadg.garmin.com |
| Möchten Sie diese Datei auf einem Datenträger speichern? |
| Datei speichern Abbrechen                                |
|                                                          |

Führen Sie anschließend die Datei GarminMapUpdater.exe aus.

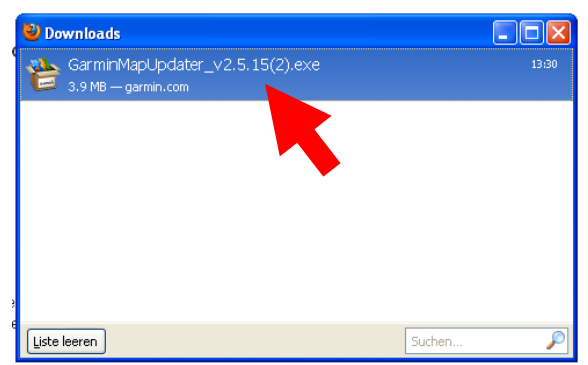

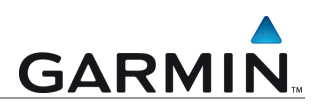

## Microsoft Net Framework

Je nach Softwarestand Ihres Computers wird für den Updateprozess das Programm "Microsoft Net Framework" benötigt. Falls dieses <u>nicht</u> auf Ihrem PC installiert sein sollte, finden Sie hier eine kleine Übersicht über den Installationsablauf.

### Kurzübersicht über die einzelnen Schritte der Installation von Net Framework:

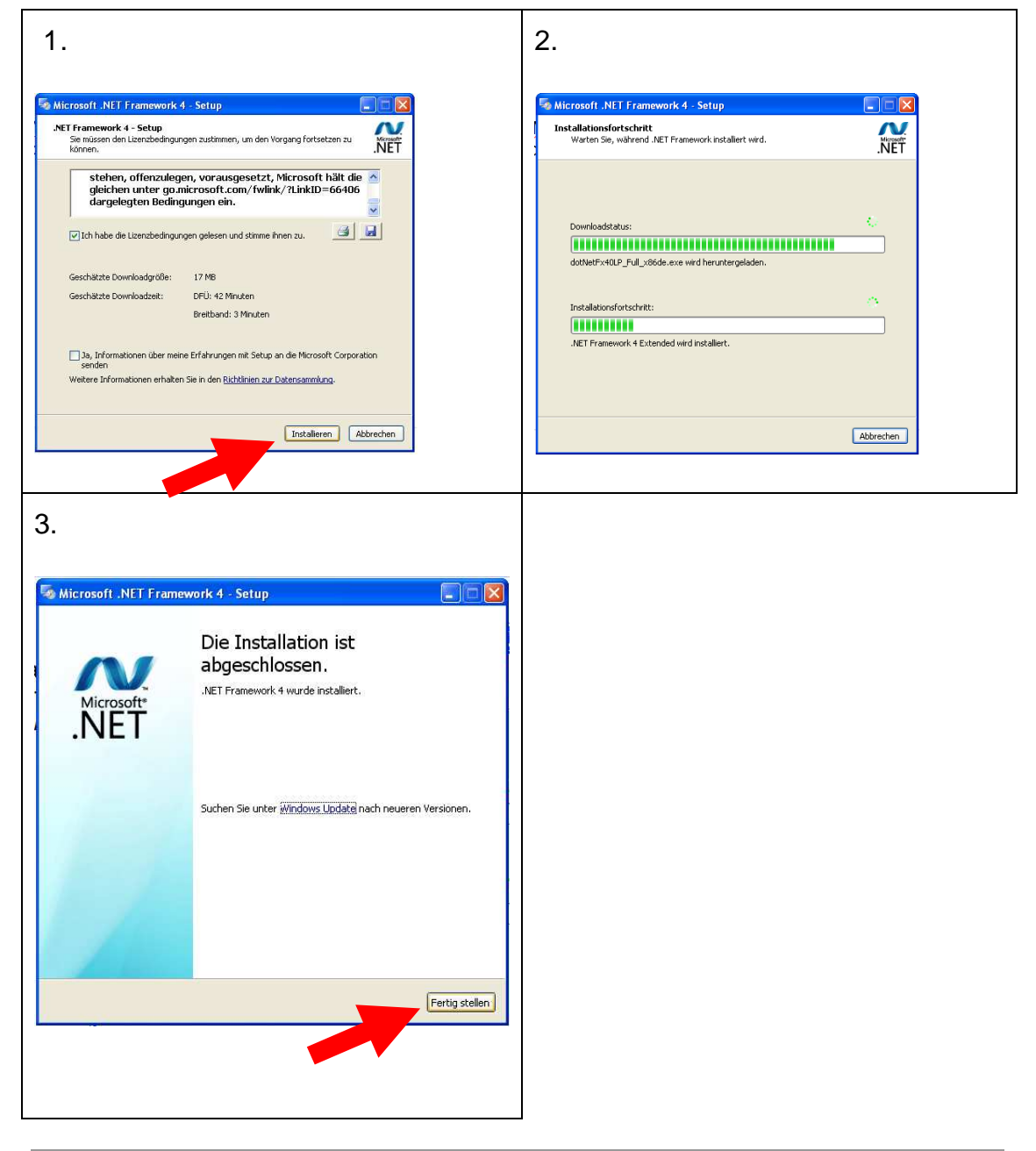

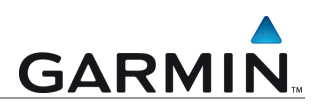

### Der Garmin Map Updater:

Der Map Updater startet in einem neuen Fenster und führt Sie durch die Aktualisierung. Wählen Sie Ihr Gerät aus und klicken auf "*Fortfahren*".

| 😤 Garmin Map Update |                                                                                                    |            |
|---------------------|----------------------------------------------------------------------------------------------------|------------|
|                     | GARMIN                                                                                               |            |
|                     | Willkommen bei Garmin Map Update. Diese Anwendung<br>unterstützt Sie bei der Installation der Karte. |            |
|                     | Wählen Sie das Gerät, das Sie aktualisieren möchten.<br>növi 205                                     |            |
|                     | Nach Gerät suchen                                                                                    |            |
|                     |                                                                                                    | Fortfahren |
|                     |                                                                                                    |            |

Abbildung 10: Start des Garmin Map Updaters

Lesen Sie sich die Software-Lizenzvereinbarung aufmerksam durch und stimmen Sie diesen durch Setzen des Häkchens zu.

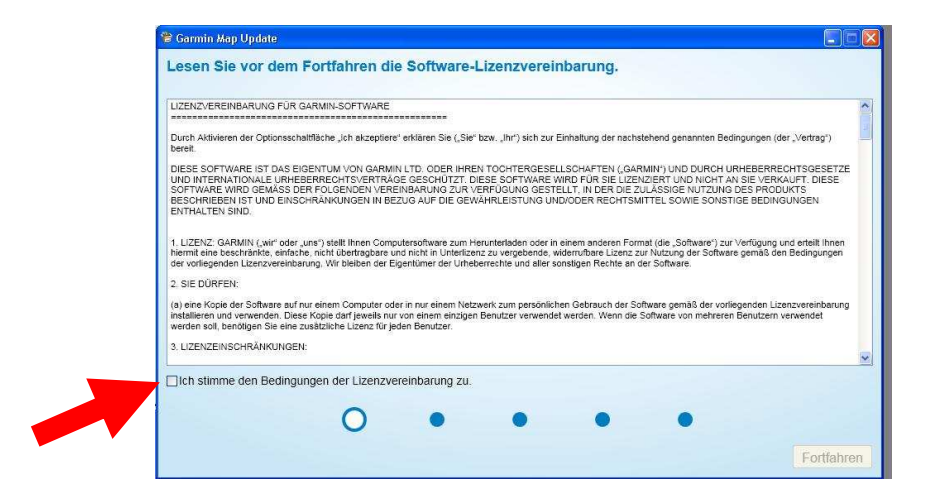

Abbildung 11: Anzeige der Software-Lizenzvereinbarung

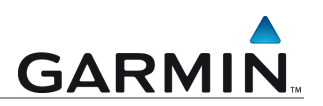

Ihr Coupon-Code wird automatisch eingetragen. Klicken Sie zur Fortsetzung der Aktualisierung auf "*Fortfahren*".

|                                                                                       | U95BCK40                                                                                                    | 3                                                            | ei ein.                                    |
|---------------------------------------------------------------------------------------|----------------------------------------------------------------------------------------------------|--------------------------------------------------------------|--------------------------------------------|
| Der Produ<br>Garmin-Konto<br>herunterladen<br>"Karten hen<br>gesamten K<br>entspreche | dschlüssel ist in Ihr<br>unter "myMaps" > "<br>' aufgefüht. Auf de<br>unterladen" werden<br>arten-Updates sowi<br>nden Produktschlü:<br>angezeigt. | em<br>Karten<br>r Seite<br>e die<br>e ssel<br>Do oot we - ba | MPLE<br>1234ABCD<br>mpde only + De not use |
| _                                                                                     | angezeigt.                                                                                                    |                                                              |                                            |
|                                                                                       | 0                                                                                                    |                                                              | -                                          |

Abbildung 13: Produktschlüssel eingeben

Der Garmin Map Updater aktualisiert automatisch die vorinstallierten Karten. Wählen Sie nun "*Installationsoptionen*", um die verfügbaren Regionen anzuzeigen.

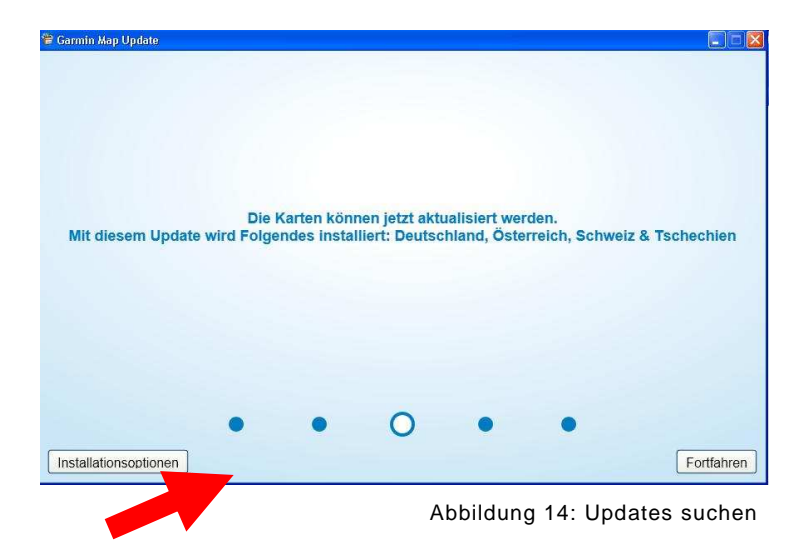

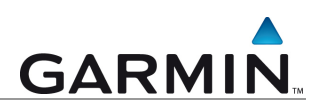

Im nächsten Fenster werden Ihnen die verfügbaren Regionen angezeigt. Wählen sie Deutschland, Österreich, Schweiz und Tschechien und die Option "Auf dem Gerät und Computer installieren". Anschließend auf "OK" klicken.

| Voliständige Abdeckung von Europa                                     | ^                        |                                       | _       | Detailed Coverage<br>Most urban areas with |
|-----------------------------------------------------------------------|--------------------------|---------------------------------------|---------|--------------------------------------------|
| Alpen<br>Deutschland Österreich Schweiz & Te                          | chechien                 |                                       |         | intertown roads<br>Major urban areas with  |
| Vereinigtes Königreich & Irland                                       |                          |                                       |         | Major Roads Only                           |
| Spanien & Portugal                                                    |                          | 500                                   | A 🛛 🗛 🗖 | Not included                               |
| Benelux-Länder                                                        | ~                        |                                       |         |                                            |
| Möchten Rie die Katendateien                                          | auf dom Computor         | 1 1 1 1 1 1 1 1 1 1 1 1 1 1 1 1 1 1 1 | 1       |                                            |
| installieren, um sie mit anderer                                      | Garmin-Software zu       | 4                                     | DE      |                                            |
| verwenden (z. B. Mapinstall, M<br>(Hinweis: Wenn Sie die Katten auf d | apSource und BaseCamp)?  |                                       |         |                                            |
| verlängert sich die Zeit zum Herunte                                  | rladen.)                 | 2                                     | mont    |                                            |
| Nur auf Gerät installieren Auf Gerät und Computer installierer        |                          |                                       |         |                                            |
| Nur auf Computer installieren                                         |                          |                                       | ς CZ    |                                            |
| Speicherort für Karteninstallatio                                     | n                        | June LI                               | mm      | <i>y</i>                                   |
| Garmin/Maps                                                           | ii UserstAnwendungsdaten | СН                                    | AT SAT  |                                            |
|                                                                       | Durchsuchen              | 11-5                                  |         |                                            |
| Installationsdateien nicht von                                        | n Computer löschen 🚷     |                                       |         |                                            |
|                                                                       |                          |                                       |         |                                            |
|                                                                       | •                        | 0                                     | •       |                                            |
|                                                                       |                          | · · · · · · · · · · · · · · · · · · · |         |                                            |
| Zumbala                                                               |                          |                                       |         | OK                                         |

Abbildung 15: Updates suchen

Der Download auf das Gerät und den Rechner startet jetzt.

| 😤 Garmin Map Update              |                                                     |                           |
|----------------------------------|-----------------------------------------------------|---------------------------|
|                                  |                                                     | 3                         |
| Download lauft                   | Karten werden vorbereitet                           | Karten werden installiert |
|                                  |                                                     |                           |
| Derzett mites                    | een Sie keine weiteren Aktionen ausführen. Das      | Corativird                |
| aktualisiert. E<br>für Ihre Gedu | Dieser Vorgang kann mehrere Stunden dauern.<br>Ild. | Vielen Dank               |
|                                  | ОК                                                  |                           |
|                                  |                                                     |                           |
|                                  |                                                     |                           |
| •                                | • • 0                                               |                           |
|                                  |                                                     | Fortfahren                |

Abbildung 16: Start des Downloads

Der Downloadvorgang kann je nach Bandbreite der Internetverbindung einige Stunden in Anspruch nehmen.

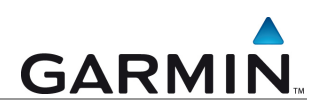

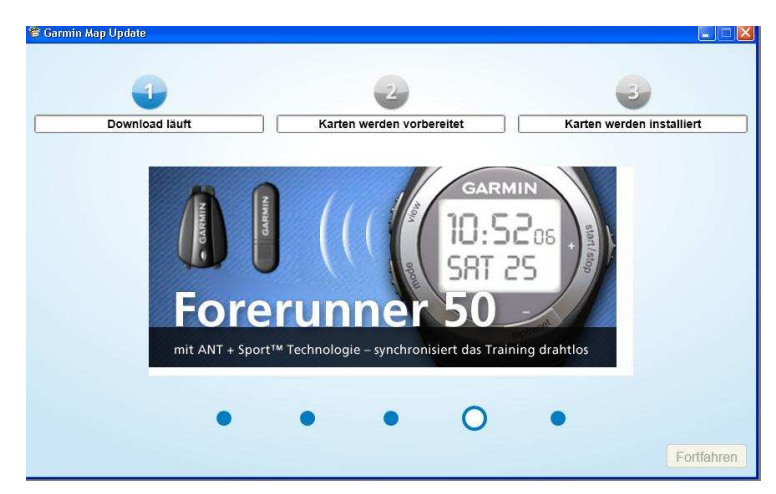

Abbildung 17: Übersicht des Aktualisierungsprozesses

Nach erfolgreichem Abschluss der Aktualisierung klicken Sie auf "Beenden". Die Kartendaten sind nun auf Ihrem Gerät und dem PC aktualisiert bzw. installiert worden.

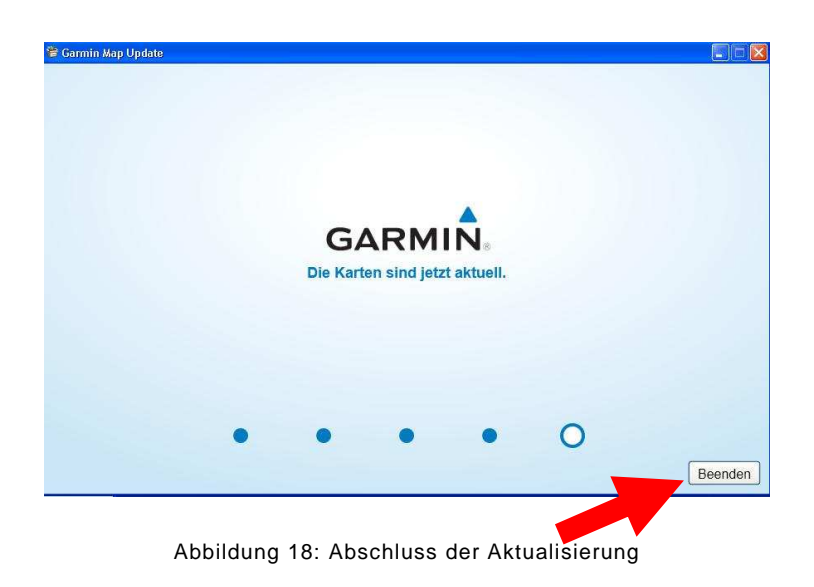

Die in dieser Dokumentation enthaltenen Angaben und Daten, einschließlich URLs und anderer Verweise auf Internetwebseiten, können ohne vorherige Ankündigung geändert werden. Das vollständige Risiko der Nutzung oder der Ergebnisse der Nutzung dieses Dokuments liegt beim Benutzer.

Die Genehmigung zum Verwenden, Kopieren und Vertreiben dieser Dokumentation ohne Gebühr wird hiermit erteilt, sofern der untenstehende Urheberrechtshinweis und dieser Genehmigungsvermerk in allen Kopien wiedergegeben wird. Das Ändern des Dokuments ist nicht erlaubt. Das gilt sowohl für den Inhalt als auch für das Dateiformat. Das Dokument muß stets in der vorliegenden Form und vollständig kopiert weitergegeben oder anderweitig veröffentlicht werden - das Kopieren, Weitergeben oder Veröffentlichen von Teilen des Dokuments ist nicht erlaubt.

© 2010 Garmin Deutschland GmbH. Alle Rechte vorbehalten